# Application and Window Management

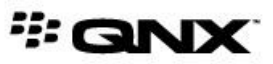

©2014–2015, QNX Software Systems Limited, a subsidiary of BlackBerry Limited. All rights reserved.

QNX Software Systems Limited 1001 Farrar Road Ottawa, Ontario K2K 0B3 Canada

Voice: +1 613 591-0931 Fax: +1 613 591-3579 Email: info@qnx.com Web: http://www.qnx.com/

QNX, QNX CAR, Momentics, Neutrino, and Aviage are trademarks of BlackBerry Limited, which are registered and/or used in certain jurisdictions, and used under license by QNX Software Systems Limited. All other trademarks belong to their respective owners.

Electronic edition published: March 31, 2015

# Contents

| About This Guide                                           | 5  |
|------------------------------------------------------------|----|
| Typographical conventions                                  | 6  |
| Technical support                                          | 8  |
|                                                            |    |
| Chapter 1: Packaging, Installing, and Launching Apps       | 9  |
| Packaging a native C/C++ app for installation              | 10 |
| Installing a packaged app on the target                    | 11 |
| Launching an app on the target                             | 12 |
| Stopping all apps on the target                            | 13 |
| Uninstalling Apps                                          | 14 |
| Sample bar-descriptor.xml files                            | 15 |
|                                                            |    |
| Chapter 2: Creating Your Own Application Window Manager    | 19 |
| Application management                                     | 20 |
| Interacting with the /pps/services/launcher/control object | 20 |
| Starting an application                                    | 23 |
| Stopping an application                                    | 24 |
| Window management                                          | 25 |
| Set up Screen                                              | 25 |
| Handle Screen events                                       | 28 |
| An example of a simple application window manager          | 32 |
| struct.h                                                   | 33 |
| main.c                                                     | 36 |
| screen.c                                                   | 38 |
| launcher.c                                                 | 58 |
| pps.c                                                      | 60 |
| core.c                                                     | 65 |
|                                                            |    |
| Index                                                      | 67 |

| Index67 |
|---------|
|---------|

## **About This Guide**

*Application and Window Management* describes the process of starting and stopping applications. This guide also explains how windows interact with the HMI and how to write your own window manager.

This guide is intended for developers who will be creating and deploying apps for embedded devices running QNX Neutrino.

The following table may help you find information quickly:

| To find out about:                                          | Go to:                                                       |
|-------------------------------------------------------------|--------------------------------------------------------------|
| Creating an archive for a native C/C++ app                  | <i>Packaging a native C/C++ app for installation</i> (p. 10) |
| Installing an app on your target                            | Installing a packaged app on the target (p. 11)              |
| Launching an app                                            | Launching an app on the target (p. 12)                       |
| Stopping apps                                               | Stopping all apps on the target (p. 13)                      |
| Removing apps from your target                              | Uninstalling Apps (p. 14)                                    |
| Managing the life cycle and appearance of your applications | <i>Creating Your Own Application Window Manager</i> (p. 19)  |

For instructions on how to *create* apps, see the following:

- HTML5 Developer's Guide
- Qt Developer's Guide
- IDE User's Guide

## **Typographical conventions**

Throughout this manual, we use certain typographical conventions to distinguish technical terms. In general, the conventions we use conform to those found in IEEE POSIX publications.

The following table summarizes our conventions:

| Reference                 | Example             |
|---------------------------|---------------------|
| Code examples             | if( stream == NULL) |
| Command options           | -lR                 |
| Commands                  | make                |
| Constants                 | NULL                |
| Data types                | unsigned short      |
| Environment variables     | РАТН                |
| File and pathnames        | /dev/null           |
| Function names            | exit()              |
| Keyboard chords           | Ctrl-Alt-Delete     |
| Keyboard input            | Username            |
| Keyboard keys             | Enter               |
| Program output            | login:              |
| Variable names            | stdin               |
| Parameters                | parm1               |
| User-interface components | Navigator           |
| Window title              | Options             |

We use an arrow in directions for accessing menu items, like this:

You'll find the Other... menu item under Perspective Show View.

We use notes, cautions, and warnings to highlight important messages:

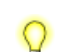

Notes point out something important or useful.

**CAUTION:** Cautions tell you about commands or procedures that may have unwanted or undesirable side effects.

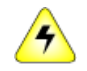

**WARNING:** Warnings tell you about commands or procedures that could be dangerous to your files, your hardware, or even yourself.

#### Note to Windows users

In our documentation, we typically use a forward slash (/) as a delimiter in pathnames, including those pointing to Windows files. We also generally follow POSIX/UNIX filesystem conventions.

## **Technical support**

Technical assistance is available for all supported products.

To obtain technical support for any QNX product, visit the Support area on our website (*www.qnx.com*). You'll find a wide range of support options, including community forums.

# Chapter 1 Packaging, Installing, and Launching Apps

Before you can install an app on your target, you must first package it.

*Packaging* is the process of creating a compressed archive of all the files that comprise your app. The tools you use will differ, depending on the type of app you're packaging.

For any type of app, you need to specify:

- the app's resources
- the services the app needs to access on the target

You then run the approprate packaging tool, which produces the final BlackBerry ARchive (BAR) file (with a **.bar** extension) that you'll install on your target. Note that the format of a BAR file is essentially RAR, so you can use an extractor tool such as WinRAR to view the contents of any **.bar** file.

When your app is packaged as a **.bar** file, you copy it to your target, where you can install and launch it.

## Packaging a native C/C++ app for installation

To create a .bar file for a native C/C++ app, you run the blackberry-nativepackager utility.

The blackberry-nativepackager utility creates a .bar file that includes all of your app's resources as well as the following key components:

- an app descriptor file (bar-descriptor.xml), which specifies capabilities in <action> elements.
   You should list the assets required by your app in this file. See "Sample bar-descriptor.xml files (p. 15)" as well as the HTML5 Developer's Guide and the Qt Developer's Guide.
- a launch icon (*icon.png*)

To package your app:

- 1. Open a command prompt.
- 2. Navigate to the directory where your native project is stored.
- **3.** Run the following command:

blackberry-nativepackager -package -devMode bar-package [app-desc files]

where:

- bar-package is the path to the location where you want the BAR file to be created
- *app-desc* is the path to the app descriptor file (**bar-descriptor.xml**)
- files is a sequence of paths to files or directories to include in the package

These paths can be absolute or relative to a current directory.

You run blackberry-nativepackager in developer mode because you don't need to sign your app. For information on other parameters, run the command:

blackberry-nativepackager -help

The .bar file is created at the path you specified. You can now install and run the app on the target.

## Installing a packaged app on the target

After you've packaged your app (by running the packager to create a **.bar** file), you're ready to install the app on your target system.

To install your app:

1. Copy your app's .bar file from your host machine to your target.

You could use FTP or a tool such as *WinSCP* (Windows) for copying files. Or you could use a USB stick, which should appear on your target as a directory called */fs/usb0/*.

2. From a terminal window, execute the bar-install script:

/scripts/bar-install my\_app.bar

Each installed app resides in its own directory under */apps* on your system. The directory name looks something like this:

package\_name.testDev\_system\_generated\_suffix /

where *system\_generated\_suffix* is a combination of the last few characters of the package name and a generated identifier.

For example, here's the directory name for the default HTML5 app created with the package name **com.example.hello**:

```
com.example.hello.testDev ample hellodf4765a1/
```

You can now launch the app.

### Launching an app on the target

After you've installed your app's .bar file, you can launch your app.

If you don't have an HMI running on your target, you can still run your app from the command line.

To launch your app:

• Run the launch script from the command line to start your app:

```
launch project_name
```

For example, launch BrowserLite.

The **launch** script creates all the files and folders the app needs in the application sandbox, and then runs the app on the target. You can see the files in the sandbox by looking at the app data directory located at **/accounts/1000/appdata** on your target image.

To launch the app, the Application Launcher service echoes a command containing the app's Application ID to the appropriate Persistent Publish/Subscriber (PPS) object:

```
echo "msg::start\ndat::application_id\nid::id_number" >
/pps/services/launcher/control
```

Here, *application\_id* is the app's name in the *lapps* directory and *id\_number* is an arbitary string that identifies the message. For example, if the BrowserLite sample application was started, the *application\_id* would be BrowserLite.testDev\_BrowserLite353323d6 (you can determine this from the *lapps* folder) and an arbitary value identifying the message such as 1234 would be also sent. The full message would be:

```
echo "msg::start\ndat::BrowserLite.testDev_BrowserLite353323d6\n
id::1234" > /pps/services/launcher/control
```

For information about Application Launcher and the PPS control object it uses, see launcher in the *System Services Reference* and */pps/services/launcher/control* in the *PPS Objects Reference*.

## Stopping all apps on the target

For testing purposes or if your system doesn't have an HMI, you can stop applications from the command line using the stop-apps script.

Under normal circumstances, however, your HMI stops applications by issuing a stop message to PPS (see "*Stopping an application* (p. 24)").

To stop all running apps on your system:

• Run the following from the command line:

stop-apps

The stop-apps script echoes this stop command to the PPS object:

"msg::stop\ndat::" > /pps/services/launcher/control

The Application Launcher service shuts down all the running apps.

For information about Application Launcher and the PPS control object it uses, see launcher in the *System Services Reference* and */pps/services/launcher/control* in the *PPS Objects Reference*.

## **Uninstalling Apps**

You can use the **bar-uninstall** script to uninstall apps.

To uninstall an app:

• Run the following from the command line:

```
bar-uninstall my_app_id
```

where *my\_app\_id* is the ID of your app as given in the <id> element in your **bar-descriptor.xml** file (e.g., <id>com.example.hello</id>).

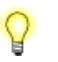

You can run bar-uninstall without any arguments to see a list of all apps currently installed on your system.

## Sample bar-descriptor.xml files

Here are the **bar-descriptor.xml** files from several apps. For information about the elements in the files, see *The application descriptor file DTD* in the BlackBerry 10 documentation.

#### HelloWorld: an HTML5 app

```
<?xml version='1.0' encoding='utf-8'?>
<qnx>
    <id>helloworld</id>
    <versionNumber>1.0.0</versionNumber>
    <author>QNX</author>
    <asset entry="true" type="qnx/elf">wwe</asset>
    <asset>README.txt</asset>
    <asset>config.xml</asset>
    <asset>cordova.js</asset>
    <asset>default-icon.png</asset>
    <asset>index.html</asset>
    <asset>wwe</asset>
    <asset>chrome/frameworkModules.js</asset>
    <asset>chrome/index.html</asset>
    <asset>chrome/require.js</asset>
    <asset>chrome/ui.html</asset>
    <asset>chrome/lib/exception.js</asset>
    <asset>chrome/lib/utils.js</asset>
    <asset>plugins/jnext/auth.txt</asset>
    <entryPointType>Qnx/WebKit</entryPointType>
    <cascadesTheme>default</cascadesTheme>
    <initialWindow>
        <systemChrome>none</systemChrome>
        <transparent>true</transparent>
        <autoOrients>true</autoOrients>
    </initialWindow>
    <env value="2.0.0" var="WEBWORKS VERSION" />
    <env value="slog2" var="CONSOLE MODE" />
    <permission system="true">run native</permission>
    <permission system="false">access internet</permission>
    <permission>access shared</permission>
    <permission>access internet</permission>
    <permission>run native</permission>
    <name>HelloWorld</name>
    <description>Cordova Hello World</description>
    <icon>
        <image>default-icon.png</image>
    </icon>
    <splashScreens />
```

<buildId>0</buildId></qnx>

#### RearviewCamera: a native app

```
<?xml version="1.0" encoding="utf-8" standalone="no"?>
<qnx xmlns="http://www.qnx.com/schemas/application/1.0">
    <id>rearview camera</id>
    <name>Camera</name>
    <versionNumber>1.0.0</versionNumber>
    <buildId>1</buildId>
    <description>Camera</description>
    <author>ONX</author>
    <initialWindow>
        <autoOrients>true</autoOrients>
        <systemChrome>none</systemChrome>
        <transparent>false</transparent>
    </initialWindow>
    <category>vehicle</category>
    <configuration name="arm">
    <asset path="display black" entry="true" type="Qnx/Elf">
       nto/arm/o.le.v7/display black
    </asset>
    </configuration>
    <configuration name="x86">
    <asset path="display black" entry="true" type="Qnx/Elf">
        nto/x86/o/display black
    </asset>
    </configuration>
    <icon>
       <image>resources/icon.png</image>
    </icon>
    <permission system="true">run native</permission>
    <permission system="true">configure system</permission>
</qnx>
```

#### IPCamera: a QT app

<transparent>false</transparent> <autoOrients>true</autoOrients> <aspectRatio>landscape</aspectRatio> </initialWindow> <publisher>PUBLISHER</publisher> <copyright>COPYRIGHT</copyright> <env var="QQNX\_PHYSICAL\_SCREEN\_SIZE" value="150,90"/> <icon><image>icon.png</image></icon> <action system="true">run\_native</action> <permission>access\_protected\_media</permission> <permission>access\_shared</permission> <!-- should point to the project binary, path can be relative --> <asset entry="true" path="IPCamera" type="Qnx/Elf">IPCamera</asset>

</qnx>

# Chapter 2 Creating Your Own Application Window Manager

You can create your own application window manager to support an HMI built with a standard UI technology such as HTML5, Qt, or OpenGL ES.

#### What is an application window manager?

An application window manager is responsible for managing:

- interactions with the HMI
- the placement and appearance of application windows
- the starting and stopping of applications

Your window manager can support an HMI that was developed using any one of the industry-standard UI technologies (e.g., HTML5, Qt, OpenGL ES).

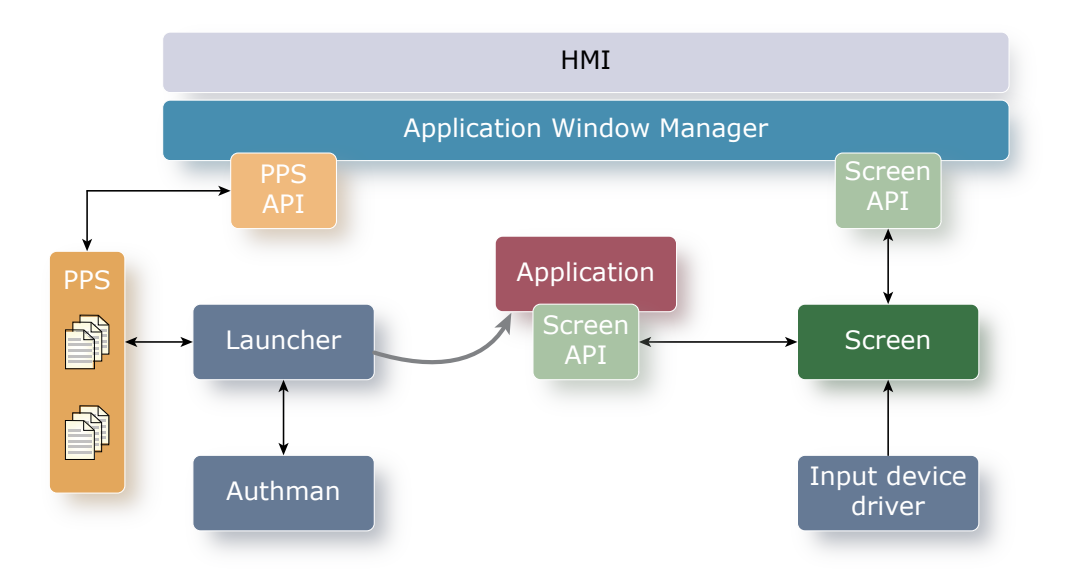

Figure 1: Overview of how window manager interacts with other components to launch an application

### Application management

Managing the application life cycle (starting and stopping applications) is achieved by communicating with the **launcher** service through the Persistent Publish/Subscribe (PPS) service.

Your window manager implementation must, at a minimum, do the following:

- have access to the list of applications to be managed
- publish to the /pps/services/launcher/control object
- subscribe to the /pps/services/launcher/control object
- handle state changes appropriately

Your window manager needs to access the application ID and any data associated with each application. This application information is required to interact with the PPS control object for starting and stopping applications.

Application information can be retrieved from various means and depends on the design of your window manager. You can use anything from a simple configuration file to setting up your own PPS objects to track application information.

The examples in this guide illustrate the system calls required to open the **launcher** control object, read PPS messages to react to the object's creation or deletion or to changes in its attributes, and write commands to start and stop applications.

For information about Application Launcher and the PPS control object it uses, see launcher in the *System Services Reference* and **/pps/services/launcher/control** in the *PPS Objects Reference*.

#### Interacting with the /pps/services/launcher/control object

Your window manager interacts with the **/pps/services/launcher/control** object to start and stop applications.

To manage the interactions with this PPS object, you need to:

- 1. Create a thread to handle object interactions.
- 2. Open the object for publishing and subscribing.
- 3. Handle messages.

#### Create a thread to handle object interactions

You can create a thread in your window manager to manage your interactions with the PPS object:

```
window_manager_t window_manager;
memset(&window_manager, 0, sizeof(window_manager_t));
window_manager_t *winmgr = &window_manager;
...
int pps_tid; /* PPS thread ID */
void *pps_thread(void *arg);
if (rc = pthread_create(NULL, NULL, pps_thread, (void*)win_mgr) < 0)</pre>
```

```
{ /* error-handling code goes here */ }
pthread_setname_np(screen_tid = pthread_self(), "pps");
```

#### Open the object for publishing and subscribing

Simply call *open()* with O\_RDWR from your PPS thread to publish and subscribe to the **/pps/services/launcher/control** object.

Make sure to open the object in **delta** mode and **wait** mode. With **delta** mode, a subscriber receives only the changes to the object attributes. The **wait** mode means that any *read()* calls to the object block until the object changes or a delta appears.

```
int pps_fd;
pps_fd = open("/pps/services/launcher/control?wait,delta", O_RDWR);
```

#### Handle messages

In your window manager's PPS thread, parse the PPS message received and then handle each message type accordingly. Refer to "PPS API reference" in the *Persistent Publish/Subscribe Developer's Guide* for PPS API constants and functions.

Here's an example of how you could implement handling PPS messages:

```
char buf[1024];
int nread = -1;
while(1){
. . .
while (nread == -1) {
. . .
   nread = read(fd, buf, sizeof(buf)-1);
    if (nread > 1) {
        buf[nread] = ' \setminus 0';
        /* Declare variables to store PPS API attribute and status*/
        pps attrib t
                        info;
        pps status t
                        rc;
        /* Call PPS API function ppsparse() to parse
         * the message received
         */
        while((rc = ppsparse(&buf, NULL, NULL, &info, 0)) != PPS END) {
            /* Handle each PPS message type accordingly */
            switch(rc) {
            case PPS OBJECT CREATED:
                win mgr->objname = info.obj name;
                win_mgr->ptype = PPS_EVENT_OBJECT_CREATED;
            break;
            case PPS OBJECT TRUNCATED:
            case PPS_OBJECT_DELETED:
```

```
nav->objname = info.obj name;
    nav->ptype = PPS EVENT OBJECT DELETED;
    break;
    case PPS OBJECT:
    if(info.obj name[0] != '@') {
        exit;
    }
    win mgr->objname = info.obj name;
    win_mgr->ptype = PPS_EVENT_OBJECT_CHANGED;
    break;
    case PPS_ATTRIBUTE_DELETED: {
    --info.attr name;
    /\,{}^{\star} Handle when there is an attributed deleted {}^{\star}/
    int err = pps parse attr(nav, &info);
    if(err != EOK)
        return;
    }
    case PPS ATTRIBUTE: {
    /* Handle when there is an attributed updated ^{\prime\prime}
    int err = pps parse attr(nav, &info);
    if(err != EOK)
        return;
    break;
    }
    case PPS ERROR:
    default:
        SLOG WARNING("We got a parsing error.");
        return;
    }
}
/* Update any necessary information such as appending
 * or deleting from your application list based on the
 * PPS message received and parsed. In this case, we
 * are calling a helper function, launcher pps() to
 * perform any updates to the window manager.
 */
launcher pps(win mgr);
```

} } }

#### Starting an application

To start an application from your window manager, you need to issue a *write()* call to send a start command to the PPS launcher control object.

#### Publishing a start command to the PPS object

After opening the **/pps/services/launcher/control** object for publishing, call *write()* to modify the object's attributes. Use the appropriate message format with the start command.

The figure below shows the basic steps for launching an application:

- 1. The device driver writes an event letting Screen know that someone has tried to launch an application.
- 2. Window manager learns about the event through the Screen API.
- **3.** Window manager publishes to a PPS object so that interested components can know about the request to launch an application.
- 4. The launcher reads the PPS object and begins launch procedures.
- 5. The launcher asks the authorization manager to check permissions to launch the application.
- 6. When it receives authorization, the launcher completes the application launch.
- 7. The application uses the Screen API to tell Screen that it is present and ready to be displayed.

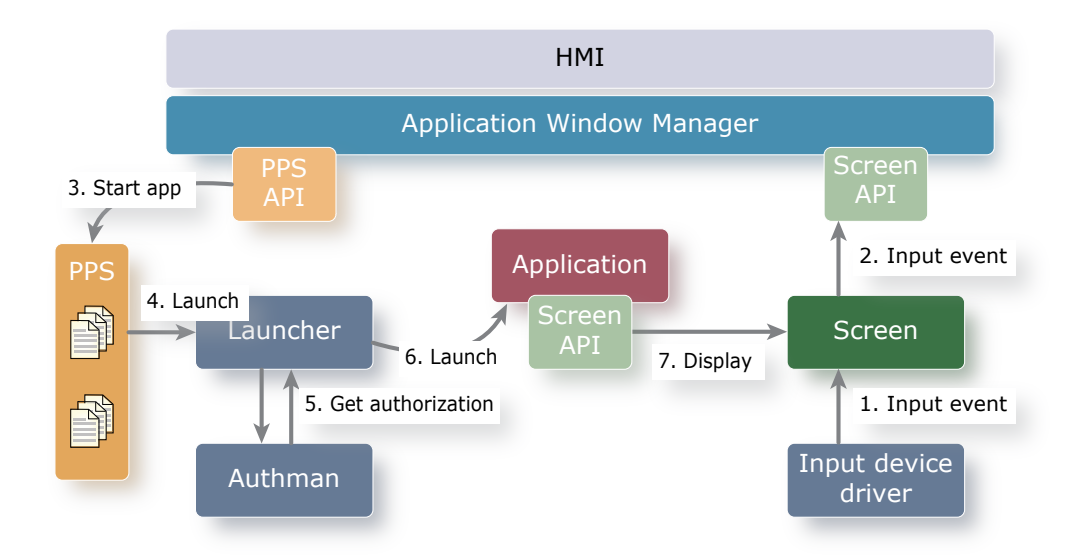

Figure 2: Step-by-step view of how window manager launches an application

For information about Application Launcher and the PPS control object it uses, see launcher in the *System Services Reference* and **/pps/services/launcher/control** in the *PPS Objects Reference*.

#### Stopping an application

To stop an application from your window manager, you need to issue a *write()* call to send a stop command to the PPS launcher control object.

#### Publish stop command to the PPS object

After opening the **/pps/services/launcher/control** object for publishing, call *write()* to modify the object's attributes. Use the appropriate message format with the stop command.

For information about Application Launcher and the PPS control object it uses, see launcher in the *System Services Reference* and */pps/services/launcher/control* in the *PPS Objects Reference*.

### Window management

Your window manager is responsible for the placement and appearance of application windows.

Managing application windows is achieved through Screen. Through Screen API functions, your window manager deals with the application windows' z-order, transparency, positioning on the physical display, and scaling. For more information on Screen, see the *Screen Graphics Subsystem Developer's Guide*.

Once started, applications communicate directly with Screen from their own context. Applications manage their own windows through the Screen API.

#### Set up Screen

Window management requires a connection to Screen, configuration of a window, and creation of a window buffer.

Before you can manage application windows, you need to set up your window manager by doing the following:

- 1. Connect to Screen.
- 2. Create a window for your window manager.
- 3. Set the properties for your window.
- 4. Create a window buffer for your window.
- 5. Post your window and flush your context.

#### **Connect to Screen**

The first step is to establish a connection between your window manager and the underlying windowing system, Screen. To set up this connection, you need to create a Screen context.

There are different context types. A standard application would use SCREEN\_APPLICATION\_CONTEXT. Because you're writing a window manager, you need a context type that lets you modify all the windows in the system. Specifically, you need to use SCREEN\_WINDOW\_MANAGER\_CONTEXT; this context type enables the receipt of events when application windows are created and destroyed and when applications change their window properties.

Note that **root** permission is required to use the SCREEN\_WINDOW\_MANAGER\_CONTEXT context type.

```
int rc = 0;
screen_context_t screen_ctx; /* connection to Screen */
rc = screen_create_context(&screen_ctx, SCREEN_WINDOW_MANAGER_CONTEXT);
```

#### Create a window for your window manager

Without a window for your window manager, you can still receive SCREEN\_EVENT\_CREATE and SCREEN\_EVENT\_CLOSE window manager events, but you can't receive any *input events*.

You need to create a window for your window manager so that you can receive and handle these input events:

• SCREEN\_EVENT\_MTOUCH\_TOUCH

- SCREEN\_EVENT\_MTOUCH\_MOVE
- SCREEN\_EVENT\_MTOUCH\_RELEASE
- SCREEN\_EVENT\_POINTER
- SCREEN\_EVENT\_KEYBOARD

```
screen_window_t screen_win; /* native handle for our window */
rc = screen_create_window(&screen_win, screen_ctx);
```

#### Set the properties for your window

Although many window properties are available, you don't need to set them all because most have defaults that are appropriate. For a window manager, however, you need to set some particular window properties:

#### SCREEN\_PROPERTY\_USAGE

The intended usage for the buffers associated with the window. You need to ensure that these buffers can be written to, which means you need to set the SCREEN\_USAGE\_WRITE flag in the bitfield for this property.

#### SCREEN\_PROPERTY\_SIZE

The width and height, in pixels, of the window. By default, windows are fullscreen. You may not want your window manager's window to be fullscreen; for example, if you still want to see this window when you run multiple applications at the same time.

#### SCREEN\_PROPERTY\_POSITION

The window's display coordinates. You want to set this so that the position of your window manager's window isn't obscuring an application window's area of interest.

#### SCREEN\_PROPERTY\_ZORDER

This property indicates the level from the bottom, which is used to order window groups among each other. Your window manager needs to examine the z-order settings of its own window and of all application windows so that it can display them in the correct order.

```
int val = 0;
val = SCREEN_USAGE_WRITE;
rc = screen_set_window_property_iv(screen_win, SCREEN_PROPERTY_USAGE, &val);
...
int size[2] = { 64, 64 }; /* size of the window on screen */
rc = screen_set_window_property_iv(screen_win, SCREEN_PROPERTY_SIZE, size);
...
int pos[2] = { 0, 0 }; /* position of the window on screen */
rc = screen_set_window_property_iv(screen_win, SCREEN_PROPERTY_POSITION, pos);
...
int zorder = 0;
rc = screen set window property iv(screen win, SCREEN_PROPERTY_ZORDER, &zorder);
```

#### Create a window buffer for your window

You need at least one buffer to hold the contents of your window so that your window will be visible.

In the simplest case, you can fill your window with a solid color so that you can see the window. Before you can do this, you'll need to query some properties of the window buffer.

#### SCREEN\_PROPERTY\_RENDER\_BUFFERS

The pointer to the window buffer available for rendering. It's best to first query SCREEN\_PROPERTY\_RENDER\_BUFFER\_COUNT to determine the number of window buffers you have. But in this case, there's only one, so you can simply query SCREEN\_PROPERTY\_RENDER\_BUFFERS.

#### SCREEN\_PROPERTY\_POINTER

The pointer that can be used to read from and/or write to the window buffer. When you set the SCREEN\_PROPERTY\_USAGE to include SCREEN\_USAGE\_WRITE, you enable write access to this buffer. Therefore, this pointer will reference memory that you can write to.

#### SCREEN\_PROPERTY\_STRIDE

The size, in bytes, of each line of the window buffer. This value is the number of bytes between the same pixel on adjacent rows.

For the sake of simplicity, you can just fill the window buffer with a solid color pattern. To do this, you can use *memset()*:

#### Post your window and flush your context

To make the content rendered on your window visible, you need to post your changes to Screen. Posting to Screen indicates that you have completed drawing to your render buffer and you wish to have the changes made visible. When you post, you need to specify which area of your buffer has changed so that Screen will redraw only the parts of the framebuffer that need updating. When posting your first frame, you must post the entire buffer.

To ensure that any delayed Screen commands are processed, flush the command queue of your context after you post:

```
int rect[4] = { 0, 0, size[0], size[1] };
rc = screen_post_window(screen_win, screen_buf, 1, rect, 0);
rc = screen_flush_context(screen_ctx, SCREEN_WAIT_IDLE);
```

#### Handle Screen events

The window manager needs to handle any events of interest.

Events that require action by your window manager include the creation and destruction of application windows as well as some input events.

To set up your window manager to handle Screen events, you need to:

- **1.** Create a thread in your window manager.
- 2. Create a Screen event.
- 3. Handle any Screen event of interest to your window manager.

#### Create a thread in your window manager

You can create a thread in your window manager to handle Screen events.

```
window_manager_t window_manager;
memset(&window_manager, 0, sizeof(window_manager_t));
window_manager_t *winmgr = &window_manager;
...
int screen_tid; /* Screen thread ID */
void *screen_thread(void *arg);
if (rc = pthread_create(NULL, NULL, pps_thread, (void*)win_mgr) < 0)
{ /* error-handling code goes here */ }
pthread setname np(screen tid = pthread self(), "screen monitor");
```

#### Create a Screen event

Create a Screen event to store the event. After retrieving the event from the context's event queue, you can use Screen API functions to query the event's properties to determine whether additional action is required.

```
screen_event_t screen_ev; /* handle used to retrieve events from our queue */
rc = screen create event(&screen ev);
```

#### Handle any Screen event of interest to your window manager

Create an event-handling routine within your thread. This routine will retrieve the most recent event from the queue and then extract data from the event.

Use the Screen API function *screen\_get\_event()* to retrieve the event. Then, use the *screen\_get\_event\_property\_iv()* function to retrieve the event type, by querying the SCREEN\_PROPERTY\_TYPE property. Handle the events of interest to your window manager.

```
screen_window_t win; /* stores a window contained in an event */
int val; /* used for simple property queries */
screen_display_t *displays, disp; /* used for display queries */
int display_count = 0, port; /* used for display queries */
int pair[2]; /* used to query pos, size */
```

```
/* used to query user handles */
void *ptr;
char str[128];
                                     /* used to query string properties */
                                     /* size of the window on screen */
int size[2] = { 64, 64 };
while (!screen_get_event(screen_ctx, screen_ev, ~OL)) {
    screen get event property iv(screen ev, SCREEN PROPERTY TYPE, &val);
    switch (val) {
        case SCREEN EVENT DISPLAY:
            if ( screen get event property pv(screen ev,
                                              SCREEN PROPERTY DISPLAY,
                                               (void *)&disp) == 0 ) {
            } else {
                break;
            }
            screen get display property iv(disp, SCREEN PROPERTY TYPE, &val);
            switch(val) {
               case SCREEN DISPLAY TYPE HDMI:
                    screen get display property iv(disp, SCREEN PROPERTY ATTACHED, &val);
                    screen get display property iv(disp, SCREEN PROPERTY ID, &port);
                   break;
                default:
                   break;
            }
            break;
        case SCREEN EVENT IDLE:
            screen get event property iv(screen ev, SCREEN PROPERTY IDLE STATE, &val);
            screen get context property iv(screen ctx, SCREEN PROPERTY IDLE STATE, &val);
            screen get context property iv(screen ctx,
                                           SCREEN PROPERTY DISPLAY COUNT,
                                           &display count);
            displays = malloc(display_count * sizeof(screen_display_t));
            screen get context property pv(screen ctx,
                                           SCREEN PROPERTY DISPLAYS,
                                            (void *)displays);
            for (int i=0; i<display count; i++) {</pre>
                screen get display property iv(displays[i], SCREEN PROPERTY KEEP AWAKES, &val);
            free(displays);
            break;
        case SCREEN EVENT CREATE:
            screen_get_event_property_pv(screen_ev, SCREEN_PROPERTY WINDOW, (void **)&win);
            screen get window property iv(win, SCREEN PROPERTY OWNER PID, &val);
            screen get window property pv(win, SCREEN PROPERTY USER HANDLE, &ptr);
            break;
        case SCREEN EVENT PROPERTY:
            screen get event property pv(screen ev, SCREEN PROPERTY WINDOW, (void **)&win);
            screen get event property iv(screen ev, SCREEN PROPERTY NAME, &val);
```

```
break;
case SCREEN EVENT CLOSE:
    screen get event property pv(screen ev, SCREEN PROPERTY WINDOW, (void **)&win);
    screen get window property pv(win, SCREEN PROPERTY USER HANDLE, &ptr);
    screen destroy window(win);
   break;
case SCREEN EVENT POST:
   screen_get_event_property_pv(screen_ev, SCREEN_PROPERTY WINDOW, (void **)&win);
    screen get window property pv(win, SCREEN PROPERTY USER HANDLE, &ptr);
    set window properties(win);
   screen flush context(screen ctx, 0);
   break;
case SCREEN EVENT INPUT:
case SCREEN EVENT JOG:
   break;
case SCREEN EVENT POINTER:
   screen_get_event_property_iv(screen_ev, SCREEN_PROPERTY DEVICE INDEX, &val);
    screen get event property iv (screen ev, SCREEN PROPERTY POSITION, pair);
    screen get event property iv (screen ev, SCREEN PROPERTY BUTTONS, &val);
    if (val) {
        if (pair[0] >= size[0] - exit area size &&
           pair[0] < size[0] &&</pre>
            pair[1] >= 0 &&
           pair[1] < exit area size) {</pre>
            goto end;
        }
   }
   break;
case SCREEN EVENT KEYBOARD:
    screen get event property iv (screen ev, SCREEN PROPERTY DEVICE INDEX, &val);
    screen get event property iv (screen ev, SCREEN PROPERTY KEY CAP, &val);
    screen get event property iv (screen ev, SCREEN PROPERTY KEY FLAGS, &val);
    screen get event property iv(screen ev, SCREEN PROPERTY KEY MODIFIERS, &val);
    screen get event property iv(screen ev, SCREEN PROPERTY KEY SCAN, &val);
    screen get event property iv (screen ev, SCREEN PROPERTY KEY SYM, &val);
    switch (val) {
        case KEYCODE ESCAPE:
           goto end;
    }
   break;
case SCREEN EVENT MTOUCH TOUCH:
case SCREEN_EVENT_MTOUCH MOVE:
case SCREEN EVENT MTOUCH RELEASE:
    screen get event property pv(screen ev, SCREEN PROPERTY WINDOW, (void **)&win);
    screen get event property iv (screen ev, SCREEN PROPERTY TOUCH ID, &val);
    screen get event property iv (screen ev, SCREEN PROPERTY SEQUENCE ID, &val);
    screen get event property iv (screen ev, SCREEN PROPERTY POSITION, pair);
```

```
screen get event property iv(screen ev, SCREEN PROPERTY SIZE, pair);
            screen_get_event_property_iv(screen_ev, SCREEN_PROPERTY_SOURCE_POSITION, pair);
            screen get event property iv(screen ev, SCREEN PROPERTY SOURCE SIZE, pair);
            screen_get_event_property_iv(screen_ev, SCREEN_PROPERTY_TOUCH_ORIENTATION, &val);
            screen get event property iv (screen ev, SCREEN PROPERTY TOUCH PRESSURE, &val);
           break;
       case SCREEN_EVENT_USER:
           break;
   }
}
```

See the Screen Graphics Subsystem Developer's Guide for a complete list of all Screen event types.

## An example of a simple application window manager

This example shows some essential application window manager functionality.

The following reference code implements a simple application window manager. There are several ways of designing a window manager; this example shows only the essential initialization and handling required. Your window manager implementation will likely involve more complicated handling of PPS and Screen events.

## struct.h

```
Constants and function definitions for a simple window manager
/*
* $QNXLicenseC:
* Copyright 2012, QNX Software Systems Limited. All Rights Reserved.
* This software is QNX Confidential Information subject to
* confidentiality restrictions. DISCLOSURE OF THIS SOFTWARE
* IS PROHIBITED UNLESS AUTHORIZED BY QNX SOFTWARE SYSTEMS IN
* WRITING.
* You must obtain a written license from and pay applicable license
* fees to QNX Software Systems Limited before you may reproduce, modify
* or distribute this software, or any work that includes all or part
* of this software. For more information visit
* http://licensing.qnx.com or email licensing@qnx.com.
* This file may contain contributions from others. Please review
* this entire file for other proprietary rights or license notices,
* as well as the QNX Development Suite License Guide at
* http://licensing.qnx.com/license-guide/ for other information.
* $
*/
#ifndef STRUCT H
#define STRUCT H
#include <errno.h>
#include <ctype.h> /* Header file for isdigit */
                         /* Header file for fprintf */
#include <stdio.h>
#include <stdlib.h>
                         /* Header file for EXIT FAILURE, EXIT SUCCESS, atoi */
#include <string.h>
                         /* Header file for strncmp */
#include <sys/keycodes.h> /* Header file for KEYCODE ESCAPE */
#include <time.h>
                          /* Header file for clock gettime, timespec2nsec */
#include <screen/screen.h> /* Header file for all screen API calls */
#include <pthread.h>
#include <fcntl.h>
#include <sys/pps.h>
#include <sys/slog.h>
#include <sys/slogcodes.h>
```

```
#define WINMGR SLOG CODE SLOG SETCODE( SLOGC TEST, 104)
#define SLOG WARNING(...) slogf(WINMGR SLOG CODE, SLOG WARNING, VA ARGS )
#define SLOG_ERROR(...) slogf(WINMGR_SLOG_CODE, SLOG_ERROR, __VA_ARGS__)
#define SLOG_NOTICE(...) slogf(WINMGR_SLOG_CODE, SLOG_NOTICE, __VA_ARGS__)
#define KILO(n) ((n) *1024)
#define MEG(n) ((n) *1024*1024)
#define MAX REQSIZE KILO(32)
#define MAX RESSIZE KILO(1)
#define MAX ATTRS KILO(1)
// launcher commands
#define CMD START
                          "start"
                          "debug"
#define CMD DEBUG
#define CMD STOP
                          "stop"
                         "freeze"
#define CMD FREEZE
#define CMD THAW
                          "thaw"
#define CMD LOWMEM
                          "lowmem"
#define CMD STOPPED
                          "stopped"
                          "active"
#define CMD ACTIVE
#define CMD QUERY
                          "query"
#define CMD HIDE
                          "hide"
enum {
   WINMGR UPDATE = (1 \ll 0),
   WINMGR TERMINATE = (1 \ll 1),
};
typedef enum {
   PPS_EVENT_OBJECT_UNKNOWN = 0x00,
   PPS EVENT OBJECT CHANGED = 0 \times 01,
   PPS EVENT OBJECT CREATED = 0 \times 02,
   PPS EVENT OBJECT DELETED = 0 \times 04,
    PPS EVENT ALL = 0x7,
    PPS FLAG CREDENTIALS = 1 \ll 15
} pps event type;
typedef struct {
   char *id;
   char *pid;
   char *data;
} app t;
typedef struct
{
   char
                   *name;
```

```
*encoding;
   char
   char
                   *value;
} pps attr t;
typedef struct {
   int
                      state;
   int
                      pps fd;
   app t
                      car app;
                      weather app;
   app t
   int
                       verbose;
   int
                       background;
   // pps related
   int
                      numattrs;
                      *objname;
   char
   pps event type
                     ptype;
                     attrs[MAX ATTRS];
   pps attr t
   int
                      pps_tid;
   // screen related
   screen_context_t screen_ctx; /* connection to screen windowing system */
   screen_window_t screen_win; /* native handle for our window */
                                    /* handle used to pop events from our queue */
   screen event t
                     screen ev;
   int
                       screen tid;
} window manager t;
// pps.c
extern void* pps thread(void* arg);
int pps write(int pps fd, const char *msgbuf, int msgsize);
int pps is open(int pps fd);
char* pps_lookup(window_manager_t *winmgr, char *name);
pps attr t* pps lookup attr(window manager t *winmgr, char *name);
// launcher.c
int launcher pps(window manager t *winmgr);
void launcher send(window manager t *winmgr, char *cmd, char *data, char *id);
// core.c
void core_app_started(window_manager_t *winmgr, char *id, char *data, int error, char *errstr);
void core app stopped(window manager t *winmgr, char *data);
void core lowmem(window manager t *winmgr, char *data);
// screen.c
int screen init(window manager t *winmgr, int argc, char **argv);
void* screen thread(void *arg);
#endif /* STRUCT H */
```

The main application for a simple window manager

## main.c

```
/*
 * $QNXLicenseC:
 * Copyright 2012, QNX Software Systems Limited. All Rights Reserved.
 * This software is QNX Confidential Information subject to
 * confidentiality restrictions. DISCLOSURE OF THIS SOFTWARE
 * IS PROHIBITED UNLESS AUTHORIZED BY QNX SOFTWARE SYSTEMS IN
 * WRITING.
 * You must obtain a written license from and pay applicable license
 * fees to QNX Software Systems Limited before you may reproduce, modify
 * or distribute this software, or any work that includes all or part
 * of this software. For more information visit
 * http://licensing.qnx.com or email licensing@qnx.com.
 * This file may contain contributions from others. Please review
 * this entire file for other proprietary rights or license notices,
 * as well as the QNX Development Suite License Guide at
 * http://licensing.qnx.com/license-quide/ for other information.
 * $
 */
#include "struct.h"
static void main setup default(window manager t *winmgr)
{
   winmgr->background = 1;
   winmgr->pps fd = -1;
   winmgr->state = WINMGR UPDATE;
   winmgr->verbose = 1;
   winmgr->car app.id = strdup("100");
   winmgr->car app.data = strdup("carcontrol.testDev carcontrol 21522f09,\
                                   WIDTH=800, HEIGHT=395");
    winmgr->weather app.id = strdup("101");
    winmgr->weather app.data = strdup("sys.browser.gYABgJYFHAzbeFMPCCpYWBtHAm0, \
                                       WIDTH=800, HEIGHT=395");
   winmgr->screen tid = -1;
}
```

```
int main(int argc, char **argv)
{
    int rc;
   window manager t window manager;
   memset(&window manager, 0, sizeof(window manager t));
   window_manager_t *winmgr = &window_manager;
   main setup default(winmgr);
    rc = screen init(winmgr, argc, argv);
    if (rc != EOK) {
       exit(EXIT FAILURE);
    }
    //\ {\rm create} a pps thread and here
    if (pthread create(NULL, NULL, pps thread, (void*)winmgr) < 0) {
       SLOG ERROR("Failed to create a pps thread (%d:%s)", errno, strerror(errno));
    }
    if (pthread create(NULL, NULL, screen thread, (void*)winmgr) < 0) {
        SLOG ERROR("Failed to create a screen thread (%d:%s)", errno, strerror(errno));
    }
   // launcher apps
   while (winmgr->pps_fd == -1) {
       sleep(1);
    }
    launcher send(winmgr, CMD START, winmgr->car app.data, winmgr->car app.id);
    launcher send (winmgr, CMD START, winmgr->weather app.data, winmgr->weather app.id);
    sleep(30);
    launcher send(winmgr, CMD STOP, "", "");
    sleep(5);
   // create a self detached thread
   pthread cancel(winmgr->pps tid);
   pthread cancel(winmgr->screen tid);
   return EXIT SUCCESS;
}
```

### screen.c

```
Window management of a simple window manager
```

```
/*
* $QNXLicenseC:
* Copyright 2012, QNX Software Systems Limited. All Rights Reserved.
* This software is QNX Confidential Information subject to
* confidentiality restrictions. DISCLOSURE OF THIS SOFTWARE
* IS PROHIBITED UNLESS AUTHORIZED BY QNX SOFTWARE SYSTEMS IN
* WRITING.
* You must obtain a written license from and pay applicable license
* fees to QNX Software Systems Limited before you may reproduce, modify
* or distribute this software, or any work that includes all or part
* of this software. For more information visit
* http://licensing.qnx.com or email licensing@qnx.com.
* This file may contain contributions from others. Please review
* this entire file for other proprietary rights or license notices,
* as well as the QNX Development Suite License Guide at
* http://licensing.qnx.com/license-guide/ for other information.
* $
*/
#include "struct.h"
static void set_window_properties(screen_window_t win)
{
   static int size[2] = {400, 240};
    static int pos[2] = \{0, 0\};
    static int order = 100;
    // if it is the video clip, set it to a fixed position
    static int i = 0;
   int r = i \% 4;
   if (r == 0) {
       pos[0] = 0;
       pos[1] = 0;
    } else if (r == 1) {
       pos[0] = 400;
       pos[1] = 0;
    } else if (r == 2) {
       pos[0] = 0;
       pos[1] = 240;
```

```
} else if (r == 3) {
      pos[0] = 400;
       pos[1] = 240;
   }
   screen set window property iv(win, SCREEN PROPERTY SIZE, size);
   screen set window property iv(win, SCREEN PROPERTY POSITION, pos);
   screen set window property iv(win, SCREEN PROPERTY ZORDER, &order);
// printf("application index: %d\tpos: %d,%d\n", r, pos[0], pos[1]);
   i++;
}
int screen init(window manager t *winmgr, int argc, char **argv)
{
   /**
    ** This is the size for an invisible exit button. We choose a value that's
    ** big enough to be useable with touchscreens and pointer devices.
    **/
   screen context t screen ctx; /* connection to screen windowing system */
   screen buffer t screen buf; /* renderable buffers for the window */
                               /* handle used to pop events from our queue */
   screen event t screen ev;
   int size[2] = { 64, 64 };
                               /* size of the window on screen */
   int pos[2] = \{ 0, 0 \};
                                /* position of the window on screen */
                                /* used for simple property queries */
   int val;
   const char *tok;
                                /* used to process command line arguments */
   int rval = EXIT FAILURE; /* application exits with value stored here */
                                /* store return value from functions */
   int rc;
                                 /* loop/frame counter */
   int i;
   int stride;
                                /* size of each window line in bytes */
   void *pointer;
                                 /* virtual address of the window buffer */
   int zorder = 0;
   char *group name = strdup("default-group");
   /**
    ** We start by processing the command line arguments. The first argument
    ** is skipped because it contains the name of the program. Arguments
    ** follow the syntax -(option)=(value).
    **/
   for (i = 1; i < argc; i++) {
       if (strncmp(argv[i], "-size=", strlen("-size=")) == 0) {
           /**
            ** The syntax of the size option is -size=(width)x(height).
            **/
           tok = argv[i] + strlen("-size=");
```

```
size[0] = atoi(tok);
        while (*tok >= '0' && *tok <= '9') {
            tok++;
        }
        size[1] = atoi(tok+1);
    }
    else if (strncmp(argv[i], "-pos=", strlen("-pos=")) == 0) {
       /**
         ** The syntax of the pos option is -pos=(x), (y).
        **/
        tok = argv[i] + strlen("-pos=");
        pos[0] = atoi(tok);
        while (*tok >= '0' && *tok <= '9') {
            tok++;
        }
        pos[1] = atoi(tok+1);
    }
    else if (strncmp(argv[i], "-order=", strlen("-order=")) == 0) {
        tok = argv[i] + strlen("-order=");
        zorder = atoi(tok);
    }
    else if (strncmp(argv[i], "-name=", strlen("-name=")) == 0) {
        tok = argv[i] + strlen("-name=");
        if (group name) {
            free(group name);
        }
        group name = strdup(tok);
    }
    else {
        /**
         ** Make sure we say something instead of silently ignoring a
         ** command line option.
        **/
        fprintf(stderr, "invalid command line option: %s\n", argv[i]);
    }
}
/**
 ** The first step is to connect to the windowing system. A standard
^{\star\star} application would pass a 0 or SCREEN APPLICATION CONTEXT for the
** second argument. We are demonstration some of the features the
 ** screen windowing system provides to window managers, so in our case
 ** we want to pass SCREEN WINDOW MANAGER CONTEXT. For security reasons,
 ** this can only succeed if the application is started as root.
**/
rc = screen create context(&screen ctx, SCREEN WINDOW MANAGER CONTEXT);
```

```
if (rc) {
       perror("screen context create");
       goto fail1;
    }
    /**
    ** Now we create a window. It is not necessary to have a window to get window
    ** manager events like window creation and destruction notifications. We
    ** create a window so we can get input (e.g., pointer and keyboard) events.
    **/
    rc = screen create window(&screen win, screen ctx);
    if (rc) {
       perror("screen create window");
       goto fail2;
    }
    /**
    ** We are going to use a plain memset to fill our window with a solid
    ** color. In order to guarantee that we will get a pointer to the buffer,
     ** we must set the usage to SCREEN USAGE WRITE. The SCREEN PROPERTY USAGE
     ** requires an array of a single integer. We will use val as a generic
     ** variable to hold our usage temporarily.
    **/
   val = SCREEN USAGE WRITE;
   rc = screen set window property iv(screen win, SCREEN PROPERTY USAGE, &val);
    if (rc) {
       perror("screen set window property iv(SCREEN PROPERTY USAGE)");
       goto fail3;
   }
11
   val = SCREEN FORMAT RGB565;
11
   rc = screen set window property iv(screen win, SCREEN PROPERTY FORMAT, &val);
11
     if (rc) {
11
        perror("screen set window property iv(SCREEN PROPERTY FORMAT)");
11
        goto fail3;
11
    }
    /**
     ** By default, windows are full screen unless the application specifically
    ** sets the window size. We don't necessarily want to be full screen,
    ** since we'll want to run a couple of other applications to show that we
     ** are getting window manager events. The SCREEN PROPERTY SIZE requires
     ** two integers (the width and height), so we use the iv variant and pass
     ** size, which is an array of two.
     **/
```

```
rc = screen set window property iv(screen win, SCREEN PROPERTY SIZE, size);
if (rc) {
   perror ("screen set window property iv (SCREEN PROPERTY SIZE)");
   goto fail3;
}
/**
** We also allow the position of our window to be controlled by the -pos
** command line argument. This might be useful if the default position
** obscured an area of interest of another window we want to see while
** running this tutorial. The SCREEN PROPERTY POSITION also requires two
** integers (the x and y offsets), so again we use the iv variant and pass
** pos, which is an array of two integers.
**/
rc = screen set window property iv (screen win, SCREEN PROPERTY POSITION, pos);
if (rc) {
   perror("screen set window property iv(SCREEN PROPERTY POSITION)");
   goto fail3;
}
rc = screen set window property iv (screen win, SCREEN PROPERTY ZORDER, &zorder);
if (rc) {
   perror("screen set window property iv(SCREEN PROPERTY POSITION)");
   goto fail3;
}
/**
** A window will never be visible until at least one buffer was created
** to hold its contents and one frame was posted. Because we don't plan to
** change the contents of this window, we don't need more than one buffer.
**/
rc = screen create window buffers(screen win, 1);
if (rc) {
   perror("screen create window buffers");
   goto fail3;
}
/**
** We want to fill our window with a solid color so we can see it. To do
** that, we will need to get a pointer to the buffer. We get the buffer
** first, so we can later query the pointer and stride properties that we
** need. The SCREEN PROPERTY RENDER BUFFERS returns up to n buffers, where
** n is the number of buffers created or attached to a window. We've
** created one, so we only need to pass in an array of one buffer handle.
**/
```

```
rc = screen get window property pv(screen win,
                                   SCREEN PROPERTY RENDER BUFFERS,
                                   (void **)&screen buf);
if (rc) {
   perror("screen get pixmap property pv(SCREEN PROPERTY RENDER BUFFERS)");
   goto fail3;
}
/**
** Now we query the pointer from our buffer. Because we've set the usage
** to include write access, this should be a pointer to memory we can
 ** write to. The SCREEN PROPERTY POINTER returns a single pointer, so we
 ** pass the address of a void pointer variable, which is equivalent to
** passing an array of one pointer.
 **/
rc = screen get buffer property pv(screen buf, SCREEN PROPERTY POINTER, &pointer);
if (rc) {
   perror("screen get buffer property pv(SCREEN PROPERTY POINTER)");
   goto fail3;
}
/**
** The last piece of information we need before we can fill our window
** with a solid color is the stride of the buffer. The stride is the size,
** in bytes, of each line of the buffer. This may or may not be the same
 ** as the width times the bit depth. The SCREEN PROPERTY STRIDE writes to
 ** an array of one integer, so we can pass in the address of our stride
 ** variable.
 **/
rc = screen get buffer property iv(screen buf, SCREEN PROPERTY STRIDE, &stride);
if (rc) {
   perror("screen get buffer property iv(SCREEN PROPERTY STRIDE)");
   goto fail3;
}
/**
** The following line fills the window buffer with a solid color pattern.
** We don't really care about the color, as long as we see something on
 ** the screen, so we will simply use memset. The transparency will be off
 ** by default, and our format is RGBX8888, so we don't need to put a 255
** in the alpha channel.
**/
memset(pointer, 0x80, stride * size[1]);
```

```
// to test window group
rc = screen create window group(screen win, group name);
if (rc) {
    perror("screen create window group");
    goto fail3;
}
/**
 ** Nothing is going to be visible on the screen until we post the changes.
 ** Posting will tell the windowing system that we're done drawing into our
 ** render buffer and that we want the changes to be made visible. When we
 ** post we must indicate which parts of the buffer have changed. This
 ** allows the composited windowing system to be smart and redraw only the
 ** parts of the frame buffer that need an update. Since this is our first
 ** frame we naturally put a full dirty rect.
 **/
int rect[4] = { 0, 0, size[0], size[1] };
rc = screen post window(screen win, screen buf, 1, rect, 0);
if (rc) {
   perror("screen post window");
    goto fail3;
}
rc = screen flush context(screen ctx, SCREEN WAIT IDLE);
if (rc) {
    perror("screen post window");
    goto fail3;
}
rc = screen create event(&screen ev);
if (rc) {
    perror("screen create event");
    goto fail3;
}
screen display t *displays;
int display count = 0, port;
printf("checking displays\n");
screen get context property iv(screen ctx, SCREEN PROPERTY DISPLAY COUNT, &display count);
printf("%d displays\n", display_count);
displays = malloc(display count * sizeof(screen display t));
screen get context property pv(screen ctx, SCREEN PROPERTY DISPLAYS, (void *)displays);
```

```
for(i = 0; i < display count; i++ ) {</pre>
       screen get display property iv(displays[i], SCREEN PROPERTY ATTACHED, &val);
       screen get display property iv(displays[i], SCREEN PROPERTY ID, &port);
       printf("display %d (port %d) is %stached\n", i, port, val?"at":"de");
    }
   winmgr->screen ctx = screen ctx;
    winmgr->screen win = screen win;
   winmgr->screen ev = screen ev;
   return EOK;
    fail3:
       screen destroy window(screen win);
    fail2:
       screen destroy context(screen ctx);
    fail1:
       return rval;
}
void *screen thread(void *arg)
{
   window manager t *winmgr = (window manager t*)arg;
   const int exit area size = 20;
    screen context t screen ctx = winmgr->screen ctx; /* connection to screen windowing system */
    screen window t screen win = winmgr->screen win; /* native handle for our window */
    screen event t screen ev = winmgr->screen ev; /* handle used to pop events from our queue */
   screen window t win;
                                 /* stores a window contained in an event */
   int size[2] = { 64, 64 };
                                 /* size of the window on screen */
   int val;
                                 /* used for simple property queries */
   int pair[2];
                                 /* used to query pos, size */
                                 /* used to query user handles */
   void *ptr;
   char str[128];
                                 /* used to query string properties */
   int i;
                                 /* loop/frame counter */
                                   /* virtual address of the window buffer */
// void *pointer;
// int zorder = 0;
    screen display t *displays, disp;
   int display_count = 0, port;
// char *group name = strdup("default-group");
   pthread setname np(winmgr->screen tid = pthread self(), "screen monitor");
    while (winmgr->state & WINMGR UPDATE)
    {
```

```
while (!screen get event(screen ctx, screen ev, ~OL))
{
    screen get event property iv(screen ev, SCREEN PROPERTY TYPE, &val);
    switch (val) {
        case SCREEN EVENT DISPLAY:
            if ( screen_get_event_property_pv(screen_ev,
                                               SCREEN PROPERTY_DISPLAY,
                                               (void *)&disp) == 0 ) {
                printf("SCREEN EVENT DISPLAY(display=%p)\n", disp);
            } else {
                perror ("SCREEN PROPERTY DISPLAY");
                break;
            }
            screen get display property iv(disp, SCREEN PROPERTY TYPE, &val);
            switch (val) {
                case SCREEN DISPLAY TYPE HDMI:
                    screen get display property iv(disp,
                                                    SCREEN PROPERTY ATTACHED,
                                                    &val);
                    port = 0;
                    screen get display property iv(disp,
                                                    SCREEN PROPERTY ID,
                                                    &port);
                    printf("HDMI display (port %d) is %stached\n",
                           port, val?"at":"de");
                    break;
                default:
                    printf("display %p is type %#x\n", disp, val );
                    break;
            }
            break;
        case SCREEN EVENT IDLE:
            screen get event property iv(screen ev,
                                          SCREEN PROPERTY IDLE STATE,
                                          &val);
            printf("SCREEN EVENT IDLE STATE(state=%d)\n", val);
            screen get context property iv(screen ctx,
                                            SCREEN_PROPERTY_IDLE_STATE,
                                            &val);
            printf("context idle state is %d\n", val);
            screen get context property iv(screen ctx,
                                            SCREEN PROPERTY DISPLAY COUNT,
                                            &display count);
            printf("%d displays\n", display count);
```

```
displays = malloc(display count * sizeof(screen display t));
    screen get context property pv(screen ctx,
                                    SCREEN PROPERTY DISPLAYS,
                                    (void *)displays);
    for (i=0; i < display count; i++) {</pre>
        screen_get_display_property_iv(displays[i],
                                        SCREEN PROPERTY KEEP AWAKES,
                                        &val);
        printf("display %d has %d keep awake windows\n", i, val );
    }
    free(displays);
    break;
case SCREEN EVENT CREATE:
    screen get event property pv(screen ev,
                                  SCREEN PROPERTY WINDOW,
                                  (void **)&win);
    screen get window property iv(win,
                                   SCREEN PROPERTY OWNER PID,
                                   &val);
    printf("SCREEN EVENT CREATE(window=0x%08x, pid=%d, handle=0x%08x)\n",
           (size t)win, val, (size t)ptr);
   break;
case SCREEN EVENT PROPERTY:
    screen get event property pv(screen ev,
                                  SCREEN PROPERTY WINDOW,
                                  (void **)&win);
    screen get event property iv(screen ev,
                                  SCREEN PROPERTY NAME,
                                  &val);
    switch (val) {
        case SCREEN PROPERTY ALPHA MODE:
            screen get window property iv(win,
                                           SCREEN PROPERTY ALPHA MODE,
                                           &val);
            if (val) {
                printf("SCREEN EVENT PROPERTY(window=0x%08x,
                       pname=SCREEN PROPERTY ALPHA MODE,
                       value=SCREEN ALPHA MODE PREMULTIPLIED) \n",
                        (size t)win);
            } else {
                printf("SCREEN EVENT PROPERTY(window=0x%08x,
                       pname=SCREEN PROPERTY ALPHA MODE,
                       value=SCREEN ALPHA MODE NONPREMULTIPLIED) \n'',
                        (size t)win);
            }
```

```
break;
case SCREEN PROPERTY BRIGHTNESS:
    screen get window property iv(win,
                                   SCREEN PROPERTY BRIGHTNESS,
                                   &val);
    printf("SCREEN EVENT PROPERTY(window=0x%08x,
           pname=SCREEN PROPERTY BRIGHTNESS, value=%d)\n",
           (size t)win, val);
    break;
case SCREEN PROPERTY BUFFER COUNT:
    screen_get_window_property_iv(win,
                                   SCREEN PROPERTY BUFFER COUNT,
                                   &val);
    printf("SCREEN EVENT PROPERTY(window=0x%08x,
           pname=SCREEN PROPERTY BUFFER COUNT, value=%d) \n",
           (size t)win, val);
    break;
case SCREEN PROPERTY BUFFER SIZE:
    screen get window property iv (win,
                                   SCREEN PROPERTY BUFFER SIZE,
                                   pair);
    printf("SCREEN EVENT PROPERTY(window=0x%08x,
           pname=SCREEN PROPERTY BUFFER COUNT, value=%dx%d) \n",
           (size t)win, pair[0], pair[1]);
    break;
case SCREEN PROPERTY CLASS:
    screen get window property cv(win,
                                   SCREEN PROPERTY CLASS,
                                   sizeof(str),
                                   str);
    printf("SCREEN EVENT PROPERTY(window=0x%08x,
           pname=SCREEN PROPERTY CLASS, value=%s)\n",
           (size t)win, str);
    break;
case SCREEN PROPERTY COLOR SPACE:
    screen get window property iv (win,
                                   SCREEN PROPERTY COLOR SPACE,
                                   &val);
    if (val) {
        printf("SCREEN EVENT PROPERTY(window=0x%08x,
               pname=SCREEN PROPERTY COLOR SPACE,
               value=SCREEN COLOR SPACE LINEAR) \n",
               (size t)win);
    } else {
        printf("SCREEN EVENT PROPERTY(window=0x%08x,
               pname=SCREEN PROPERTY COLOR SPACE,
               value=SCREEN COLOR SPACE sRGB) \n",
```

```
(size t)win);
    }
    break;
case SCREEN PROPERTY CONTRAST:
    screen get window property iv(win,
                                   SCREEN PROPERTY CONTRAST,
                                   &val);
    printf("SCREEN EVENT PROPERTY(window=0x%08x,
           pname=SCREEN PROPERTY CONTRAST, value=%d)\n",
           (size t)win, val);
    break;
case SCREEN PROPERTY FLIP:
    screen get window property iv(win,
                                   SCREEN PROPERTY FLIP,
                                   &val);
    printf("SCREEN EVENT PROPERTY(window=0x%08x,
           pname=SCREEN PROPERTY FLIP, value=%d) \n",
           (size t)win, val);
    break;
case SCREEN PROPERTY FORMAT:
    screen get window property iv(win,
                                   SCREEN PROPERTY FORMAT,
                                   &val);
    printf("SCREEN EVENT PROPERTY(window=0x%08x,
           pname=SCREEN_PROPERTY_FORMAT, value=",
           (size t)win);
    switch (val) {
        case SCREEN FORMAT BYTE:
            printf("SCREEN FORMAT BYTE)\n");
            break;
        case SCREEN FORMAT RGBA4444:
            printf("SCREEN FORMAT RGBA4444)\n");
            break;
        case SCREEN FORMAT RGBX4444:
            printf("SCREEN FORMAT RGBX4444)\n");
            break;
        case SCREEN FORMAT RGBA5551:
            printf("SCREEN FORMAT RGBA5551)\n");
            break;
        case SCREEN FORMAT RGBX5551:
            printf("SCREEN FORMAT RGBX5551)\n");
            break;
        case SCREEN FORMAT RGB565:
            printf("SCREEN FORMAT RGB565)\n");
            break;
        case SCREEN FORMAT RGB888:
```

```
printf("SCREEN FORMAT RGB888)\n");
            break;
        case SCREEN FORMAT RGBA8888:
            printf("SCREEN FORMAT RGBA8888)\n");
            break;
        case SCREEN FORMAT RGBX8888:
            printf("SCREEN FORMAT RGBX8888)\n");
            break;
        case SCREEN FORMAT YVU9:
            printf("SCREEN FORMAT YVU9)\n");
           break;
        case SCREEN FORMAT YUV420:
            printf("SCREEN FORMAT YUV420)\n");
            break;
        case SCREEN FORMAT NV12:
           printf("SCREEN FORMAT NV12)\n");
            break;
        case SCREEN FORMAT YV12:
            printf("SCREEN_FORMAT_YV12)\n");
            break;
        case SCREEN FORMAT UYVY:
            printf("SCREEN FORMAT UYVY)\n");
            break;
        case SCREEN FORMAT YUY2:
            printf("SCREEN FORMAT YUY2)\n");
            break;
        case SCREEN FORMAT YVYU:
            printf("SCREEN FORMAT YUY2)\n");
           break;
        case SCREEN FORMAT V422:
            printf("SCREEN FORMAT V422)\n");
            break;
        case SCREEN FORMAT AYUV:
            printf("SCREEN FORMAT AYUV)\n");
            break;
        default:
            printf("%d)\n", val);
            break;
    }
    break;
case SCREEN PROPERTY GLOBAL ALPHA:
    screen_get_window_property_iv(win,
                                   SCREEN PROPERTY GLOBAL ALPHA,
                                   &val);
    printf("SCREEN EVENT PROPERTY(window=0x%08x,
           pname=SCREEN PROPERTY GLOBAL ALPHA, value=%d) \n",
           (size t)win, val);
```

```
break;
case SCREEN PROPERTY HUE:
    screen get window property iv(win,
                                   SCREEN PROPERTY HUE,
                                   &val);
    printf("SCREEN EVENT PROPERTY(window=0x%08x,
           pname=SCREEN PROPERTY HUE, value=%d) \n",
           (size t)win, val);
    break;
case SCREEN PROPERTY ID STRING:
    screen_get_window_property_cv(win,
                                   SCREEN PROPERTY ID STRING,
                                   sizeof(str),
                                   str);
    printf("SCREEN EVENT PROPERTY(window=0x%08x,
           pname=SCREEN PROPERTY ID STRING, value=%s)\n",
           (size t)win, str);
    break;
case SCREEN PROPERTY MIRROR:
    screen get window property iv(win,
                                   SCREEN_PROPERTY MIRROR,
                                   &val);
    printf("SCREEN EVENT PROPERTY(window=0x%08x,
           pname=SCREEN PROPERTY MIRROR, value=%d) \n",
           (size t)win, val);
    break;
case SCREEN PROPERTY POSITION:
    screen get window property iv (win,
                                   SCREEN PROPERTY POSITION,
                                   pair);
    printf("SCREEN EVENT PROPERTY(window=0x%08x,
           pname=SCREEN PROPERTY POSITION, value=%d,%d)\n",
           (size t)win, pair[0], pair[1]);
    break;
case SCREEN PROPERTY ROTATION:
    screen get window property iv (win,
                                   SCREEN PROPERTY ROTATION,
                                   &val);
    printf("SCREEN EVENT PROPERTY(window=0x%08x,
           pname=SCREEN PROPERTY ROTATION, value=%d)\n",
           (size t)win, val);
    break;
case SCREEN PROPERTY SATURATION:
    screen get window property iv(win,
                                   SCREEN PROPERTY SATURATION,
                                   &val);
    printf("SCREEN EVENT PROPERTY(window=0x%08x,
```

```
pname=SCREEN PROPERTY SATURATION, value=%d) \n",
           (size t)win, val);
    break;
case SCREEN PROPERTY SIZE:
    screen get window property iv(win,
                                   SCREEN PROPERTY SIZE,
                                   pair);
    printf("SCREEN EVENT PROPERTY(window=0x%08x,
           pname=SCREEN PROPERTY SIZE, value=%dx%d) \n",
           (size t)win, pair[0], pair[1]);
    break;
case SCREEN PROPERTY SOURCE POSITION:
    screen get window property iv(win,
                                   SCREEN PROPERTY SOURCE POSITION,
                                   pair);
    printf("SCREEN EVENT PROPERTY(window=0x%08x,
           pname=SCREEN PROPERTY SOURCE POSITION, value=%d,%d)\n",
           (size t)win, pair[0], pair[1]);
    break;
case SCREEN PROPERTY SOURCE SIZE:
    screen get window property iv(win,
                                   SCREEN PROPERTY SOURCE SIZE,
                                   pair);
    printf("SCREEN EVENT PROPERTY(window=0x%08x,
           pname=SCREEN PROPERTY SOURCE SIZE, value=%dx%d) \n",
           (size t)win, pair[0], pair[1]);
    break;
case SCREEN PROPERTY STATIC:
    screen get window property iv(win,
                                   SCREEN PROPERTY STATIC,
                                   &val);
    printf("SCREEN EVENT PROPERTY(window=0x%08x,
           pname=SCREEN PROPERTY STATIC, value=%d) \n",
           (size t)win, val);
    break;
case SCREEN PROPERTY SWAP INTERVAL:
    screen get window property iv(win,
                                   SCREEN PROPERTY SWAP INTERVAL,
                                   &val);
    printf("SCREEN EVENT PROPERTY(window=0x%08x,
           pname=SCREEN PROPERTY SWAP INTERVAL, value=%d)\n",
           (size t)win, val);
    break;
case SCREEN PROPERTY TRANSPARENCY:
    screen get window property iv (win,
                                   SCREEN PROPERTY TRANSPARENCY,
                                   &val);
```

```
printf("SCREEN EVENT PROPERTY(window=0x%08x,
           pname=SCREEN PROPERTY TRANSPARENCY, value=",
           (size t)win);
    switch (val) {
        case SCREEN TRANSPARENCY NONE:
            printf("SCREEN TRANSPARENCY NONE)\n");
            break;
        case SCREEN TRANSPARENCY TEST:
            printf("SCREEN TRANSPARENCY TEST)\n");
            break;
        case SCREEN TRANSPARENCY SOURCE COLOR:
            printf("SCREEN TRANSPARENCY SOURCE COLOR)\n");
            break;
        case SCREEN TRANSPARENCY SOURCE OVER:
            printf("SCREEN TRANSPARENCY SOURCE OVER) \n");
            break;
        default:
            printf("%d)\n", val);
            break;
    }
    break;
case SCREEN PROPERTY USAGE:
    screen get window property iv(win,
                                   SCREEN PROPERTY USAGE,
                                   &val);
    printf("SCREEN EVENT PROPERTY(window=0x%08x,
           pname=SCREEN PROPERTY USAGE, value=0x%04x)\n",
           (size_t)win, val);
    break;
case SCREEN PROPERTY VISIBLE:
    screen get window property iv(win,
                                   SCREEN PROPERTY VISIBLE,
                                   &val);
    printf("SCREEN EVENT PROPERTY(window=0x%08x,
           pname=SCREEN PROPERTY VISIBLE, value=%d) \n",
           (size t)win, val);
    break;
case SCREEN PROPERTY ZORDER:
    screen_get_window_property_iv(win,
                                   SCREEN PROPERTY ZORDER,
                                   &val);
    printf("SCREEN EVENT PROPERTY(window=0x%08x,
           pname=SCREEN PROPERTY ZORDER, value=%d) \n",
           (size t)win, val);
    break;
default:
```

```
printf("SCREEN EVENT PROPERTY(window=0x%08x, pname=%d)\n",
                   (size t)win, val);
            break;
    }
   break;
case SCREEN EVENT CLOSE:
    screen_get_event_property_pv(screen_ev,
                                  SCREEN PROPERTY WINDOW,
                                  (void **)&win);
    screen get window property pv(win,
                                   SCREEN PROPERTY USER HANDLE,
                                   &ptr);
    printf("SCREEN EVENT CLOSE(window=0x%08x, handle=0x%08x)\n",
           (size t)win, (size t)ptr);
    screen destroy window(win);
    break;
case SCREEN EVENT POST:
    screen get event property pv(screen ev,
                                 SCREEN PROPERTY WINDOW,
                                  (void **)&win);
    screen get window property pv(win,
                                   SCREEN PROPERTY USER HANDLE,
                                   &ptr);
    printf("SCREEN EVENT POST(window=0x%08x, handle=0x%08x)\n",
           (size t)win, (size t)ptr);
    set window properties(win);
    screen flush context(screen ctx, 0);
   break;
case SCREEN EVENT INPUT:
    screen_get_event_property_iv(screen_ev,
                                  SCREEN PROPERTY DEVICE INDEX,
                                  &val);
    printf("SCREEN EVENT INPUT(index=%d, ", val);
    screen get event property iv(screen ev,
                                  SCREEN PROPERTY INPUT VALUE,
                                  &val);
    printf("value=%d)\n", val);
   break;
case SCREEN EVENT JOG:
    screen get event property iv (screen ev,
                                  SCREEN PROPERTY DEVICE INDEX,
                                  &val);
    printf("SCREEN EVENT JOG(index=%d, ", val);
    screen get event_property_iv(screen_ev,
                                  SCREEN PROPERTY JOG COUNT,
                                  &val);
```

```
printf("count=%d)\n", val);
   break;
case SCREEN EVENT POINTER:
    screen_get_event_property_iv(screen_ev,
                                  SCREEN PROPERTY DEVICE INDEX,
                                  &val);
    printf("SCREEN EVENT POINTER(index=%d, ", val);
    screen get event property iv(screen ev,
                                  SCREEN PROPERTY POSITION,
                                  pair);
    printf("pos=[%d,%d], ", pair[0], pair[1]);
    screen get event property iv(screen ev,
                                  SCREEN PROPERTY BUTTONS,
                                  &val);
    printf("buttons=0x04x)\n", val);
    if (val) {
        if (pair[0] >= size[0] - exit area size &&
            pair[0] < size[0] &&</pre>
            pair[1] >= 0 &&
            pair[1] < exit area size) {</pre>
            goto end;
        }
    }
    break;
case SCREEN EVENT KEYBOARD:
    screen get event property iv(screen ev,
                                  SCREEN PROPERTY DEVICE INDEX,
                                  &val);
    printf("SCREEN EVENT KEYBOARD(index=%d, ", val);
    screen_get_event_property_iv(screen_ev,
                                  SCREEN PROPERTY KEY CAP,
                                  &val);
    printf("cap=%d, ", val);
    screen get event property iv(screen ev,
                                  SCREEN PROPERTY KEY FLAGS,
                                  &val);
    printf("flags=%d, ", val);
    screen get event property iv(screen ev,
                                  SCREEN_PROPERTY_KEY_MODIFIERS,
                                  &val);
    printf("modifiers=%d, ", val);
    screen get event property iv(screen ev,
                                  SCREEN PROPERTY KEY SCAN,
                                  &val);
    printf("scan=%d, ", val);
    screen get event property iv(screen ev,
```

```
SCREEN PROPERTY KEY SYM,
                                  &val);
    printf("sym=%d)\n", val);
    switch (val) {
       case KEYCODE ESCAPE:
           goto end;
    }
   break;
case SCREEN EVENT MTOUCH TOUCH:
case SCREEN EVENT MTOUCH MOVE:
case SCREEN EVENT MTOUCH RELEASE:
    switch (val) {
        case SCREEN EVENT MTOUCH TOUCH:
            printf("SCREEN EVENT MTOUCH TOUCH(");
            break;
        case SCREEN EVENT MTOUCH MOVE:
            printf("SCREEN EVENT MTOUCH MOVE(");
            break;
        case SCREEN EVENT MTOUCH RELEASE:
            printf("SCREEN EVENT MTOUCH RELEASE(");
            break;
    }
    screen get event property pv(screen ev,
                                  SCREEN PROPERTY WINDOW,
                                  (void **)&win);
    printf("window=0x%08x, ", (size t)win);
    screen get event property iv(screen ev,
                                  SCREEN PROPERTY TOUCH ID,
                                  &val);
    printf("id=%d, ", val);
    screen get event property iv(screen ev,
                                 SCREEN_PROPERTY_SEQUENCE_ID,
                                  &val);
    printf("sequence=%d, ", val);
    screen get event property iv(screen ev,
                                  SCREEN PROPERTY POSITION,
                                 pair);
    printf("pos=[%d,%d], ", pair[0], pair[1]);
    screen_get_event_property_iv(screen_ev,
                                 SCREEN PROPERTY SIZE,
                                 pair);
    printf("size=[%d,%d], ", pair[0], pair[1]);
    screen get event property iv(screen ev,
                                  SCREEN PROPERTY SOURCE POSITION,
                                 pair);
    printf("source pos=[%d,%d], ", pair[0], pair[1]);
```

```
screen get event property iv(screen ev,
                                                  SCREEN PROPERTY SOURCE SIZE,
                                                  pair);
                    printf("source size=[%d,%d], ", pair[0], pair[1]);
                    screen_get_event_property_iv(screen_ev,
                                                  SCREEN PROPERTY TOUCH ORIENTATION,
                                                  &val);
                    printf("orientation=%d, ", val);
                    screen get event property iv(screen ev,
                                                  SCREEN PROPERTY TOUCH PRESSURE,
                                                  &val);
                    printf("pressure=%d)\n", val);
                    break;
                case SCREEN EVENT USER:
                    break;
            }
        }
    }
end:
    screen_destroy_event(screen_ev);
    screen_destroy_window(screen_win);
    screen_destroy_context(screen_ctx);
    return 0;
}
```

## launcher.c

```
Interaction with the launcher of a simple window manager
/*
* $QNXLicenseC:
* Copyright 2012, QNX Software Systems Limited. All Rights Reserved.
* This software is QNX Confidential Information subject to
* confidentiality restrictions. DISCLOSURE OF THIS SOFTWARE
* IS PROHIBITED UNLESS AUTHORIZED BY QNX SOFTWARE SYSTEMS IN
* WRITING.
* You must obtain a written license from and pay applicable license
* fees to QNX Software Systems Limited before you may reproduce, modify
* or distribute this software, or any work that includes all or part
* of this software. For more information visit
* http://licensing.qnx.com or email licensing@qnx.com.
* This file may contain contributions from others. Please review
* this entire file for other proprietary rights or license notices,
* as well as the QNX Development Suite License Guide at
* http://licensing.qnx.com/license-guide/ for other information.
* $
*/
#include "struct.h"
int launcher_pps(window_manager_t *winmgr)
{
    char *msg, *dat, *res, *err, *pkg, *errstr;
   // There must be a msg and a dat attribute
   msg = pps lookup(winmgr, "msg");
   res = pps lookup(winmgr, "res");
   err = pps lookup(winmgr, "err");
   dat = pps lookup(winmgr, "dat");
   pkg = pps lookup(winmgr, "id");
   errstr = pps lookup(winmgr, "errstr");
    if ((msg == NULL && res == NULL) || (dat == NULL && err == NULL))
        return EINVAL;
    if (winmgr->verbose) {
        if (msg)
            SLOG NOTICE("launcher - msg:%s dat:%s", msg, dat);
```

```
else
           SLOG NOTICE("launcher - res:%s dat/err:%s", res, dat ? dat : err);
    }
    if (msg) {
       if (strcmp(msg, CMD STOPPED) == 0) {
            core_app_stopped(winmgr, dat);
        } else if (strcmp(msg, CMD LOWMEM) == 0) {
           core lowmem(winmgr, dat);
        }
    } else {
        if (strcmp(res, CMD START) == 0) {
           core app started(winmgr, pkg, dat ? dat : err, dat ? 0 : 1, errstr);
        }
        if (strcmp(res, CMD DEBUG) == 0) {
           core app started(winmgr, pkg, dat ? dat : err, dat ? 0 : 1, errstr);
        }
    }
   return EOK;
}
void launcher_send(window_manager_t *winmgr, char *cmd, char *data, char *id)
{
    int msgsize;
   char msgbuf[4096];
   if (strcmp(cmd, CMD START) == 0 || strcmp(cmd, CMD DEBUG) == 0) {
       msgsize = snprintf(msgbuf, sizeof(msgbuf), "msg::%s\ndat::%s\nid::%s", cmd, data, id);
    } else {
       msgsize = snprintf(msgbuf, sizeof(msgbuf), "msg::%s\ndat::%s", cmd, data);
    }
    if (winmgr->verbose)
       SLOG NOTICE ("launch send - msg:%s dat:%s id:%s", cmd, data ? data : "", id ? id : "");
    if (pps write(winmgr->pps fd, msgbuf, msgsize) == -1 ) {
       SLOG NOTICE("unable to write to launcher fd: %s", strerror(errno));
    }
}
```

## pps.c

```
Interaction with PPS control object of a simple window manager
/*
* $QNXLicenseC:
* Copyright 2012, QNX Software Systems Limited. All Rights Reserved.
* This software is QNX Confidential Information subject to
* confidentiality restrictions. DISCLOSURE OF THIS SOFTWARE
* IS PROHIBITED UNLESS AUTHORIZED BY QNX SOFTWARE SYSTEMS IN
* WRITING.
* You must obtain a written license from and pay applicable license
* fees to QNX Software Systems Limited before you may reproduce, modify
* or distribute this software, or any work that includes all or part
* of this software. For more information visit
* http://licensing.qnx.com or email licensing@qnx.com.
* This file may contain contributions from others. Please review
* this entire file for other proprietary rights or license notices,
* as well as the QNX Development Suite License Guide at
* http://licensing.qnx.com/license-guide/ for other information.
* $
*/
#include "struct.h"
static int pps_parse(window_manager_t *winmgr, char* reqbuf);
/**
 * pps thread loop
 */
void* pps thread(void *arg)
{
    window manager t *winmgr = (window manager t*)arg;
   char buf[1024];
    int fd = -1;
    int nread = -1;
   pthread setname np(winmgr->pps tid = pthread self(), "pps");
    while (1) {
        while (fd == -1) {
```

```
if (winmgr->state & NAV TERMINATE) {
               goto terminate;
            }
            if ((fd = open ("/pps/services/launcher/control?wait,delta", O RDWR)) == -1 ) {
                sleep(1);
            } else {
                winmgr->pps fd = fd;
            }
        }
        while (nread == -1) {
            if (winmgr->state & NAV TERMINATE) {
                goto terminate;
            }
            nread = read(fd, buf, sizeof(buf)-1);
            if (nread > 1) {
                buf[nread] = ' \setminus 0';
                // process received message
                if (pps parse(winmgr, buf) == EOK
                        && !(winmgr->ptype == PPS_EVENT_OBJECT_CHANGED && !winmgr->numattrs)
                        && winmgr->ptype != PPS EVENT OBJECT UNKNOWN) {
                    launcher pps(winmgr);
                }
            }
        }
        if (nread == -1 \&\& errno == EBADF) {
            fd = -1;
        }
        nread = -1;
    }
terminate:
   close(fd);
   pthread_exit(NULL);
   return NULL;
int pps write(int pps fd, const char *msgbuf, int msgsize)
   int ret = 0;
```

}

{

```
ret = write(pps fd, msgbuf, (unsigned)msgsize);
   return ret;
}
int pps_is_open(int pps_fd)
{
   int ret = 1;
    if (pps fd == 0 || pps fd == -1) {
       ret = 0;
    }
   return ret;
}
pps_attr_t* pps_lookup_attr(window_manager_t *winmgr, char *name)
{
   int i;
    for (i = 0; i < winmgr->numattrs; ++i)
        if (strcmp(winmgr->attrs[i].name, name) == 0)
           return &(winmgr->attrs[i]);
   return NULL;
}
char* pps lookup(window manager t *winmgr, char *name)
{
   pps_attr_t* attr = pps_lookup_attr(winmgr, name);
    if (!attr)
       return NULL;
    if (attr->value)
       return attr->value;
    else
       return attr->name;
}
static int pps_parse_attr(window_manager_t *winmgr, const pps_attrib_t* info)
{
    if (winmgr->numattrs >= MAX ATTRS) {
       SLOG NOTICE("Too many attributes.");
       return E2BIG;
    } else {
        winmgr->attrs[winmgr->numattrs].name = info->attr name;
```

```
winmgr->attrs[winmgr->numattrs].encoding = info->encoding;
        winmgr->attrs[winmgr->numattrs++].value = info->value;
        return EOK;
    }
}
static int pps_parse(window_manager_t *winmgr, char* reqbuf)
                  info;
   pps attrib t
   pps status t
                 rc;
    // Clear the request structure
   winmgr->numattrs = 0;
   winmgr->objname = NULL;
   winmgr->ptype = PPS_EVENT_OBJECT_UNKNOWN;
   while ((rc = ppsparse(&reqbuf, NULL, NULL, &info, 0)) != PPS END)
    {
        switch (rc) {
        case PPS OBJECT CREATED:
            winmgr->objname = info.obj name;
            winmgr->ptype = PPS_EVENT_OBJECT_CREATED;
           break;
        case PPS OBJECT TRUNCATED:
        case PPS OBJECT DELETED:
            winmgr->objname = info.obj name;
            winmgr->ptype = PPS EVENT OBJECT DELETED;
            break;
        case PPS_OBJECT:
            if (info.obj name[0] != '@') {
                return EOK;
            }
            winmgr->objname = info.obj name;
            winmgr->ptype = PPS EVENT OBJECT CHANGED;
            break;
        case PPS ATTRIBUTE DELETED: {
            --info.attr_name;
            int err = pps parse attr(winmgr, &info);
            if (err != EOK)
               return err;
            break;
        }
        case PPS ATTRIBUTE: {
```

```
int err = pps_parse_attr(winmgr, &info);
if (err != EOK)
    return err;
    break;
}
case PPS_ERROR:
default:
    SLOG_WARNING("We got a parsing error.");
    return EINVAL;
}
return EOK;
```

}

### core.c

```
Core functionality of a simple window manager
/*
* $QNXLicenseC:
* Copyright 2012, QNX Software Systems Limited. All Rights Reserved.
* This software is QNX Confidential Information subject to
* confidentiality restrictions. DISCLOSURE OF THIS SOFTWARE
* IS PROHIBITED UNLESS AUTHORIZED BY QNX SOFTWARE SYSTEMS IN
* WRITING.
* You must obtain a written license from and pay applicable license
* fees to QNX Software Systems Limited before you may reproduce, modify
* or distribute this software, or any work that includes all or part
* of this software. For more information visit
* http://licensing.qnx.com or email licensing@qnx.com.
* This file may contain contributions from others. Please review
* this entire file for other proprietary rights or license notices,
* as well as the QNX Development Suite License Guide at
* http://licensing.qnx.com/license-guide/ for other information.
* $
*/
#include "struct.h"
void core_app_stopped(window_manager_t *winmgr, char *data)
{
   /* Delete from the application list */
   if (winmgr->car app.pid && !strcmp(data, winmgr->car app.pid)) {
       free(winmgr->car app.pid);
        winmgr->car app.pid = NULL;
    }
   if (winmgr->weather app.pid && !strcmp(data, winmgr->weather app.pid)) {
       free(winmgr->weather app.pid);
       winmgr->weather app.pid = NULL;
   }
}
void
core app started(window manager t *winmgr, char *id, char *data, int error, char *errstr)
{
```

```
/* Append to the application list */
```

```
if (error) {
    SLOG_WARNING("failed to launch app: %s", errstr);
    return;
}
if (!strcmp(id, winmgr->car_app.id)) {
    winmgr->car_app.pid = strdup(data);
} else if (!strcmp(id, winmgr->car_app.id)) {
    winmgr->weather_app.pid = strdup(data);
}
void core_lowmem(window_manager_t *winmgr, char *data)
```

{ }

# Index

/pps/services/launcher/control object 20

## A

application management 20 apps 9, 11–14, 19, 23–25 installing 9, 11–12 launching 9 packaging 9 running 12 starting 9, 12, 23 stopping 13, 24 uninstalling 14 window manager 23–25 window manager can start and stop 19

## Ε

events 28

## L

launching applications  $12\,$ 

## Ρ

PPS 12–13, 20 launcher control object 12–13, 20 messages 20

### S

Screen 25 start command 23 stop command 24

## Т

Technical support *8* Typographical conventions *6* 

## U

uninstalling apps 14

### W

window management 23, 25 window manager 19–20, 23, 25, 28, 32 handling events 28 interacting with PPS 20 reference code for 32 requirements of a 20 responsible for application windows 25 setting up 25 simple example of 32 write() 23–24